## Remove copies from the server in Outlook

1.

Click on File > Account Settings > Account Settings...

2.

Locate your account and double-click

|              |                             |               | Acc                               | ount Settings        |                         |               |
|--------------|-----------------------------|---------------|-----------------------------------|----------------------|-------------------------|---------------|
| E-mai<br>Yo  | il Accounts<br>ou can add o | r remove an a | account <mark>. You c</mark> an s | elect an account and | change its settings.    |               |
| -mail        | Data Files                  | RSS Feeds     | SharePoint Lists                  | Internet Calendars   | Published Calendars     | Address Books |
| Name         |                             |               | n <u>a</u> nge 🤝 set              |                      |                         |               |
| Suser@domain |                             |               |                                   | Microsoft Excha      | ange (send from this ac | count by def  |
|              |                             |               |                                   |                      |                         |               |
|              |                             |               |                                   |                      |                         |               |
|              |                             |               |                                   |                      |                         |               |

3.

| POP and IMAP Account Se<br>Enter the mail server setti | <b>ttings</b><br>ngs for your account. | 芯                                                                                 |  |  |
|--------------------------------------------------------|----------------------------------------|-----------------------------------------------------------------------------------|--|--|
| User Information                                       |                                        | Test Account Settings                                                             |  |  |
| Your Name:                                             | A. Barrister                           | We recommend that you test your account to ensure the<br>the entries are correct. |  |  |
| <u>E</u> mail Address:                                 | a.barrister@qldbar.asn.au              |                                                                                   |  |  |
| Server Information                                     |                                        | Test Account Settings                                                             |  |  |
| <u>A</u> ccount Type:                                  | POP3 🗸                                 |                                                                                   |  |  |
| Incoming mail server:                                  | mail.qldbar.asn.au                     | Automatically test account settings when Next<br>is clicked                       |  |  |
| Outgoing mail server (SMTP):                           | mail.qldbar.asn.au                     | Deliver new messages to:                                                          |  |  |
| Logon Information                                      |                                        | New Outlook Data File                                                             |  |  |
| <u>U</u> ser Name:                                     | a.barrister                            | C Existing Outlook Data File                                                      |  |  |
| Password:                                              | *****                                  | Browse                                                                            |  |  |
|                                                        | emember password                       |                                                                                   |  |  |
| Reguire logon using Secur<br>(SPA)                     | re Password Authentication             | More Settings                                                                     |  |  |
|                                                        |                                        | < <u>B</u> ack <u>N</u> ext > Cancel                                              |  |  |

4.

In the Advanced tab, under Delivery, make sure the settings are as follows. This will maintain a

copy on the server for 14 days

after it has been retrieved by your Outlook program. A copy of all emails will remain stored locally on your computer, until fully deleted within Outlook.

| General   | Outgoing Serve                          | Advance                | a                  |          |
|-----------|-----------------------------------------|------------------------|--------------------|----------|
| Server Po | ort Numbers                             |                        |                    |          |
| Incomi    | ng server (POP3):                       | 110                    | Use Defaults       |          |
|           | This server require                     | s an encry             | oted connection (S | ISL)     |
| Outgo     | ing server (SMTP):                      | 587                    |                    |          |
| Use       | the following typ                       | e of encry             | oted connection:   | None 🗸   |
| 🖌 Lear    | ve a copy of messa<br>Remove from serve | ges on the<br>er after | 14 🚔 days          |          |
|           | Remove from serve                       | er when de             | leted from 'Delete | d Items' |
|           |                                         |                        |                    |          |
|           |                                         |                        |                    |          |
|           |                                         |                        |                    |          |
|           |                                         |                        | <u>4.</u>          |          |

5.

Click OK.

Click Next. A test will be run to confirm your settings are correct. Once the test is complete, click

Close, then click **Finish** on the following screen.

Revision #1

Created Wed, Aug 21, 2019 3:24 AM by Zachary Cash Updated Wed, Aug 21, 2019 3:26 AM by Zachary Cash